hhglobal°

# VALO COMMERCE USER GUIDE

JUUL

# CONTENTS

| CONTENTS                                        | 2      |
|-------------------------------------------------|--------|
|                                                 | 3      |
| BROWSE THE CATALOG                              | 3<br>4 |
| OULICK ENTRY                                    | 6      |
| OUTOFSTOCK                                      | 6      |
| ADDRESS BOOK                                    | 8      |
| ADD ITEMS TO YOUR FAVORITES                     | 8      |
| CONFIGURE AN ITEM                               | 9      |
| REVIEW YOUR ITEMS                               | 12     |
| SELECT YOUR SHIPPING ADDRESS                    | 13     |
| MULTIPLE ADDRESS SHIPPING                       | 13     |
| SINGLE ADDRESS SHIPPING                         | 16     |
| PLACE AN ORDER                                  | 18     |
| DELIVERY METHODS                                | 18     |
| ORDER APPROVALS                                 | 19     |
| PAYMENT METHOD                                  | 20     |
| BILL TO MY ACCOUNT                              | 20     |
| FINALIZE YOUR ORDER                             | 21     |
| ORDER HISTORY DETAILS                           | 24     |
| INVENTORY TRANSFERS                             | 25     |
| BULK ORDERING                                   | 26     |
| STARTING A BULK ORDER USING THE "START" BUTTON  | 26     |
| ENTERING QUANTITIES                             | 28     |
| CHECKOUT                                        | 29     |
| BULK ORDER APPROVALS                            | 30     |
| STARTING A BULK ORDER USING THE "IMPORT" OPTION | 31     |
| <b>Step 1:</b> Open the excel template.         | 31     |
| Step 2: Populate the Template, Locations        | 32     |
| Step 3: Populate the Template, Products         | 32     |
| Step 4: Import Completed Data for Bulk Order    | 33     |
| BULK ORDER STATUS AND ORDER HISTORY             | 34     |
| CONTACT SUPPORT                                 | 35     |

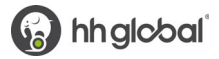

#### ACCESS VALO COMMERCE

#### **To Access VALO Commerce**

1. Click the <u>VALO</u> Quick Link on your Okta site to log into VALO using SSO.

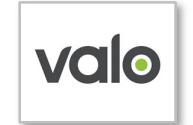

2. Click the **Commerce** icon to access the eCommerce tool.

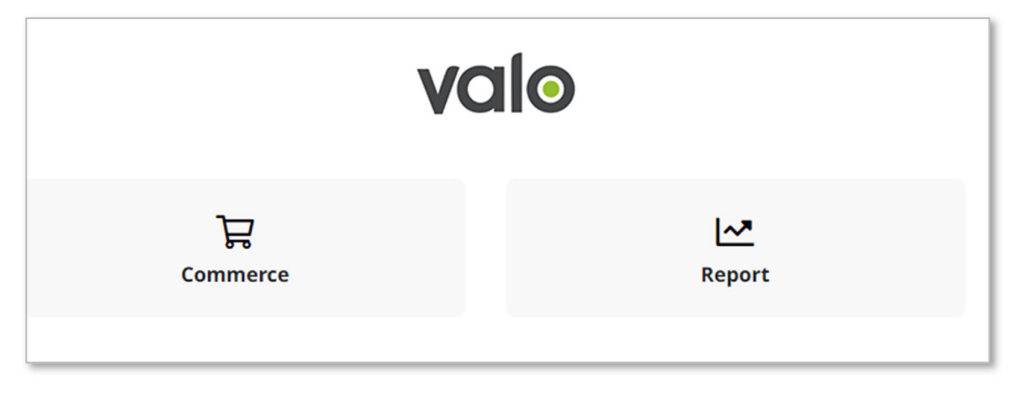

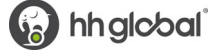

### **BROWSE THE CATALOG**

To browse through a list of items, click on one of the categories on the left. Once you select a category, the available products in that category will be listed.

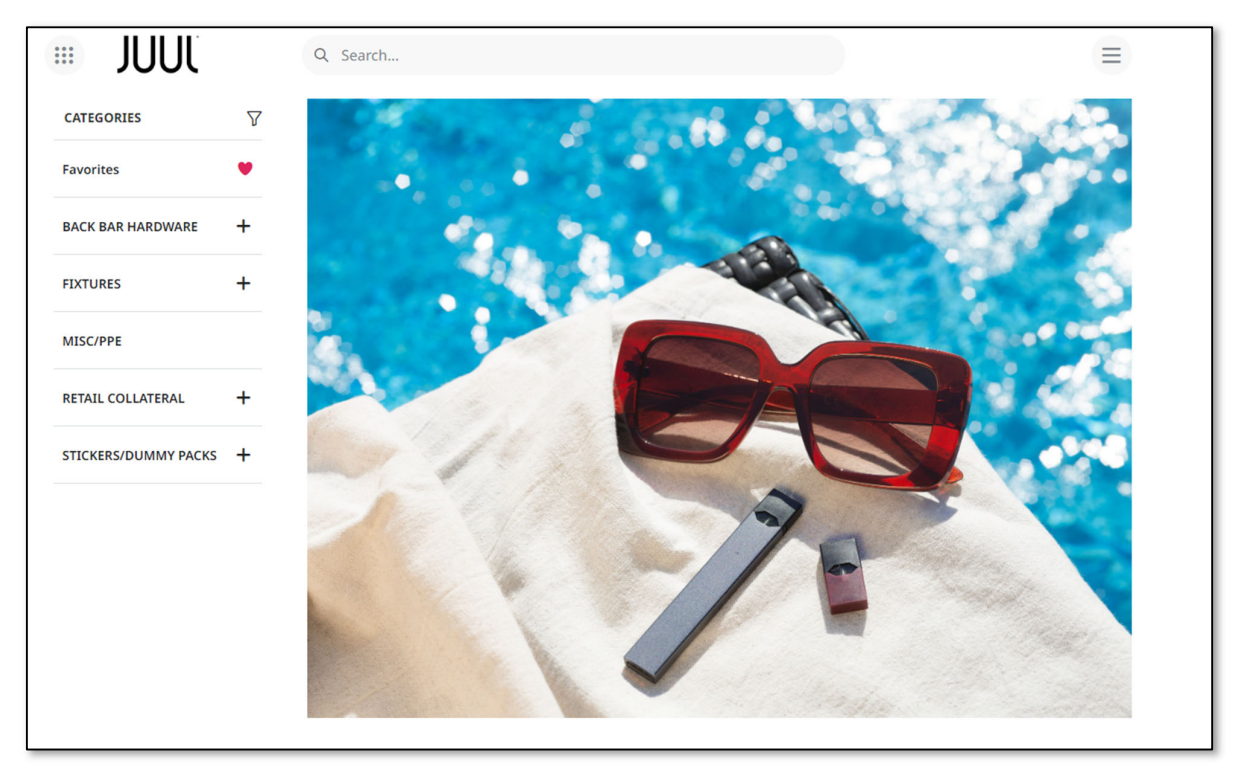

The search field will display items based on name or description containing the search term entered.

| IUUL       | Q poster                         |
|------------|----------------------------------|
|            | clear poster                     |
| CATEGORIES | clear poster tape                |
| All        | clear <b>poster</b> tape strip   |
|            | juul device \$9.99 <b>poster</b> |
| Favorites  | clear poster tape strip of       |
|            |                                  |

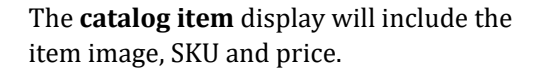

If a quantity box appears when hovering over the item image, the item can be added to the shopping cart by entering a quantity and clicking the **Add to cart** button.

|                   | View product 0 Add to cart |
|-------------------|----------------------------|
| CTU 9F Onboarding | Hanging Hardware           |
| MKT2367 (         | MKT3496                    |
| \$ 47.00 USD      | \$ 4.40 USD                |

**Note:** The above feature will NOT appear if you have access to multiple User Groups and Inventory is available at all the available groups.

Click on **View product** button to view the product detail page where additional details can be viewed. The **detail page** will include the item description at the bottom left and pricing, inventory levels (for inventory items) and the item SKU upper right.

| Start / FIXTURES / CTU 9F Onboardin                  | Image: second and second and second an | CTU 9F Onboarding   MKT2367   Price   USD \$47.00   User Group   JUUL - BUFFER (ADMIN)   JUUL - BUFFER (ADMIN)   Items in Stock   12696   Min Quantity   1   Items to Add   0   USD \$47.00 |
|------------------------------------------------------|----------------------------------------------------------------------------------------------------|----------------------------------------------------------------------------------------------------|
| <b>Overview</b><br>Plastic Unit, 10.2 x 6.01 x 19 in |                                                                                                    |                                                                                                    |

### **QUICK ENTRY**

If you already know the product you would like to order, you can enter a specific SKU into the **Quick Entry** field to instantly add to your cart, by adding a quantity and clicking on the Add to cart icon.

| > | Quick Entry |   |
|---|-------------|---|
| > | MKT4698     | 0 |

### OUT OF STOCK

When an item is out of stock, the user will be shown an "Out of Stock" message under the product image on the category page.

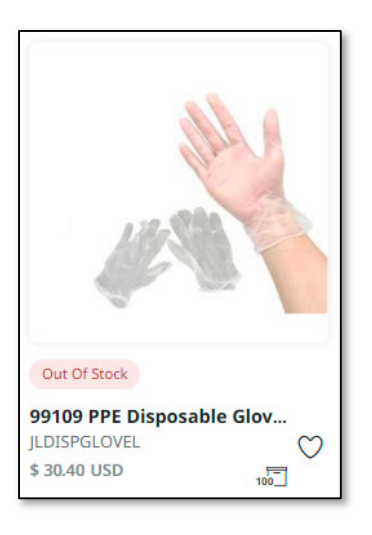

If a product is Out of Stock, the user can enter their email address to be notified when the item is back in stock. To subscribe to back in stock notifications, navigate to the product detail page and enter your email in the notification field in the bottom right corner.

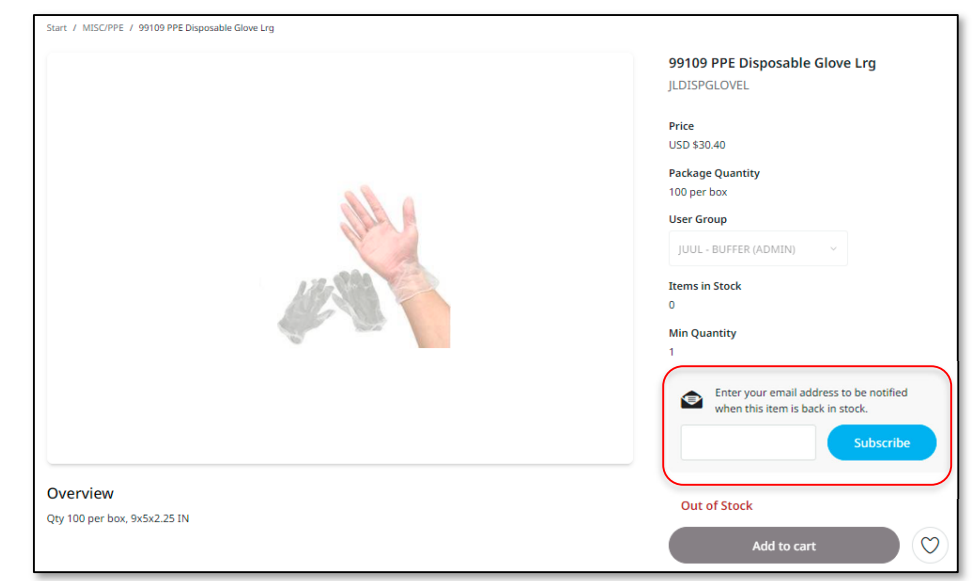

Users can also filter "In Stock" products by simply clicking on the filter feature within Product Categories.

| CATEGORIES                   | > Quick Entry               |
|------------------------------|-----------------------------|
| Favorites 💙                  |                             |
| BACK BAR HARDWARE $\nabla$ - | In Stock –<br>In Stock (32) |
| FIXTURES +                   |                             |

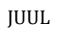

#### ADDRESS BOOK

To access your address book, hover over the menu icon and select **Address Book.** 

Here you'll have access to the Corporate Address Book as well as your personal address book.

To add a personal address, click in the top Add Address 🖘 right corner.

| User Profile     |  |
|------------------|--|
| Address Book     |  |
| Bulk Ordering    |  |
| Order History    |  |
| Subscribed Items |  |
| Log Out          |  |

## ADD ITEMS TO YOUR FAVORITES

If you will be ordering a certain item frequently, click the "**Add to Favorites**" heart to add it to your Favorites list to make it easy to find in the future. The heart is available on both the catalog and detail pages.

You can see the list of all your favorite items by clicking Favorites in the Categories menu. Click the heart to remove it from your favorites.

| CATEGORIES          | > Quick Entry                      |    |
|---------------------|------------------------------------|----|
| Favorites           | salling, fra proter andrea records |    |
| BACK BAR HARDWARE 🕇 |                                    |    |
| FIXTURES 7 H        |                                    |    |
| MISC/PPE            |                                    |    |
| RETAIL COLLATERAL   |                                    |    |
| CHANGE MATS         |                                    | -1 |
| CLINGS              | CTU 9F Onboarding<br>MKT2367       |    |
| DOORSTRIKES         | \$ 47.00 USD                       |    |

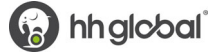

### **CONFIGURE AN ITEM**

To configure an item, go to the product detail page by clicking on **View Product**.

In the product detail page, click on the **Configure** button to bring up the customization form.

| Start / RETAIL COLLATERAL / SHELF TALKERS / POD JUUL Device Now Shelf Talker Insert                               |                                         |
|----------------------------------------------------------------------------------------------------|-----------------------------------------|
|                                                                                                    | POD JUUL Device Now Shelf Talker Insert |
|                                                                                                    | MKT5729                                 |
|                                                                                                    | Print On Demand                         |
|                                                                                                    | Min Quantity                            |
|                                                                                                    | 1                                       |
|                                                                                                    | Max Quantity<br>250                     |
| WARNING: This product contains nicotine. Nicotine is an addictive chemical.                                       | Additional Product Information -        |
| JUUL Device now                                                                                                   | Item Type Print On Demand               |
| Ψ/ (/ (./ (/ (                                                                                                    | Quantity Price per Unit                 |
| approximate an example of the Bill in the second STM. The Development of the STM second STM second STM second STM | 1 - 4 USD \$32.89                       |
|                                                                                                    | 5 - 9 USD \$11.03                       |
|                                                                                                    | 10 - 24 USD \$6.19                      |
|                                                                                                    | 25 - 49 USD \$3.88                      |
|                                                                                                    | 50 - 74 USD \$3.07                      |
|                                                                                                    | 75 - 99 USD \$1.88                      |
|                                                                                                    | 100 - 249 USD \$1.41                    |
| Overview                                                                                                    | 250 - 250 USD \$0.85                    |
| 11X3X.125 IN                                                                                                    |                                         |
|                                                                                                    | Configure                               |
|                                                                                                    | Items to Add                            |
|                                                                                                    |                                         |
|                                                                                                    | 0                                       |

Fill in the form on the right side of the screen with the customized information. All fields with a red asterisk are required. You can save this entry information as "Quick Fill" for future orders, by adding a name for this customization in the "Enter Quick Fill Name" field and click on Save Quick Fill.

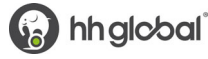

| Click on<br><b>Update</b> , to | 1076 - <sup>O</sup>                                                                                                    | X                                     |
|--------------------------------|----------------------------------------------------------------------------------------------------|---------------------------------------|
| screen proof.                  |                                                                                                    | Choose Quick Fill ~<br>Price Dollars* |
|                                | WARNING: This product contains nicotine. Nicotine is an addictive chemical.                                                                                                    | Cents*                                |
|                                | JUUL Device now \$XX.XX*                                                                                                    |                                       |
|                                | The is a generalization of the second second | Enter Quick Fill Name                 |
|                                |                                                                                                    | Save Quick Fill C Update              |

If you need to adjust any information, make revisions then click **Update** to refresh the on-screen proof.

| 85% · · · · · · · · · · · · · · · · · · ·                                                                                                    | ×                                        |
|----------------------------------------------------------------------------------------------------|------------------------------------------|
|                                                                                                    | Choose Quick Fill ~<br>Price Dollars* 15 |
| WARNING: This product contains nicotine. Nicotine is an addictive chemical.<br>JUUL Device now \$15.95*                                                                                                    | Cents*<br>95                             |
| Say day of search as the section is foreflowed to the section of the section of t |                                          |
|                                                                                                    | 15.95<br>Save Quick Fill                 |
|                                                                                                    | C Update Approve/Checkout                |

Use the toolbar at the top, to adjust your view of the proof and form.

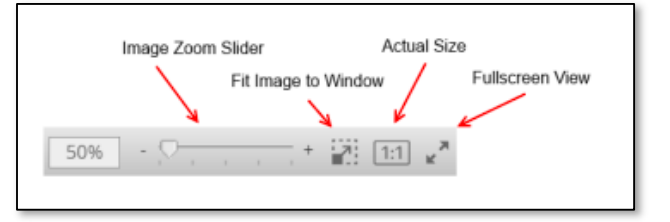

Once you're satisfied with the proof, click the **Approve/Checkout** button to close the form and return to the product detail page.

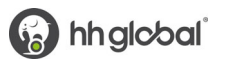

To add the item to your shopping cart, select a quantity and click the **Add to cart** button. You will be asked to confirm the proof one more time before the item is added to the shopping cart.

| Start / RETAIL COLLATERAL / SHELF TALKERS / POD JUUL Device Now Shelf Talker Insert | POD IIIIII Device Now Shelf Talker Insert |
|-------------------------------------------------------------------------------------|-------------------------------------------|
|                                                                                     | МКТ5729                                   |
| WARNING: This product contains nicotine. Nicotine is an addictive chemical.         | Min Quantity<br>1                         |
|                                                                                     | Configure                                 |
| ψισ./σ                                                                              | Items to Add<br>100 USD \$1.00            |
|                                                                                     | Add to cart                               |
|                                                                                     |                                           |
| Overview 11X3X:125 IN                                                               |                                           |

When you have added all desired items to your shopping cart, hover over the cart icon in the upper right corner of the screen and select **Checkout**. This launches the checkout screen.

Once the **Checkout** page opens, you will be prompted through five steps: **Items, Shipping, Delivery, Payment** and **Checkout**.

|        |                                                                                           | ੜ                  | 2    |
|--------|-------------------------------------------------------------------------------------------|--------------------|------|
| Checko | ut                                                                                        |                    | =    |
|        | CTU 9F Onboarding<br>USD \$235.00 (5 pcs)<br>MKT2367<br>JUUL - BUFFER (ADMIN)             | ۵                  |      |
|        | JUUL 2021 2F Stackable CTU US<br>USD \$200.00 (5 pcs)<br>MKT6479<br>JUUL - BUFFER (ADMIN) | ۵                  | lil. |
|        |                                                                                           | Total USD \$435.00 |      |
|        | Clear Cart                                                                                | Checkout           |      |
| Пе     | iliuliu natuwate                                                                          |                    | ar.  |

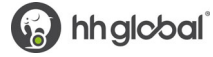

### **REVIEW YOUR ITEMS**

On the **Items** screen, you can:

- 1. Remove all items from your shopping cart by clicking **Clear.**
- 2. Modify item quantities in the **Quantity** field.
- 3. Remove individual items by clicking the **X** button for the line item.
- 4. Continue adding items to your cart before checking out by clicking the **Continue Shopping** button.
- 5. Enable Multiple Address Shipping.
- 6. Continue with the purchasing process by clicking the **Next** button.

| 1                 | 2                                                                                      | 3                 | 4               | 5                          |
|-------------------|----------------------------------------------------------------------------------------|-------------------|-----------------|----------------------------|
| Items             | Shipping                                                                               | Delivery          | Payment         | Checkout                   |
| Shopping Cart     |                                                                                        |                   | Enable Multiple | e Address Shipping Clear   |
|                   | Item Description                                                                       | Quantity          | Price           | Subtotal                   |
|                   | Evergreen Satisfying Double Sided Cling<br>SKU MKTS167<br>Greup JUUL - BACKBAR         | 5                 | USD \$2.00      | USD \$10.00 ×              |
| All an            | Evergreen Satisfying Double Sided Poster<br>SKU MKT5164<br>Group JUUL - BUFFER (ADMIN) | 2                 | USD \$8.50      | USD \$17.00 ×              |
|                   |                                                                                        | Subtotal<br>TOTAL |                 | USD \$27.00<br>USD \$27.00 |
| Continue Shopping |                                                                                        |                   |                 | Next                       |

Enable Multiple Address Shipping

#### SELECT YOUR SHIPPING ADDRESS MULTIPLE ADDRESS SHIPPING

Within the Items review section of the Checkout process, you can enable "Multiple Address Shipping". This will allow you to ship the item to multiple locations.

| Shop | ping | Cart |  |
|------|------|------|--|
|------|------|------|--|

On the Multiple Address screen, you will have the following options:

- 1. Download the template
- 2. Upload Addresses from your computer
- 3. Add addresses from your address book
  - a. Corporate Address Book
  - b. Personal Address Book
- 4. Or continue as a single shipping address by "Enabling Single Address Shipping"

|     | 0                      | 2     | 3       |                                | 4     |
|-----|------------------------|-------|---------|--------------------------------|-------|
|     | Upload                 | Items | Payment | Che                            | ckout |
| Sho | pping Cart             |       |         | Enable Single Address Shipping | Clear |
| Ŧ   | Download template      |       |         |                                |       |
| 1   | Upload Addresses       |       |         |                                |       |
| +   | Add from Address Books |       |         |                                |       |
|     |                        |       |         |                                |       |
|     |                        |       |         |                                | Next  |

If you prefer to work with spreadsheets, click the download arrow 📥 next to "Download template" to download a copy of the import template.

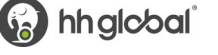

|   | А        | В           | С          | D        | Е      | F          | G         | Н     |       | J        |
|---|----------|-------------|------------|----------|--------|------------|-----------|-------|-------|----------|
| 2 | Country* | First Name* | Last Name* | Company* | Phone* | Address 1* | Address 2 | City* | State | Zip Code |
| 3 |          |             |            |          |        |            |           |       |       |          |
| 4 |          |             |            |          |        |            |           |       |       |          |

Enter in all your shipping addresses, one location per line. You'll need to be sure all fields with a red asterisk are filled in or the import will fail.

**Important Note**: Ensure the City and State cells does **NOT** have an extra space before entering the city and state, and that the zip code is five digits.

When entering the phone number, please be sure to enter only digits, parenthesis, or a + sign

Valid examples include (000) 000-0000, or 000-000-0000. The phone field will not accept decimals.

The Country field will offer a dropdown.

|   | A             | В           | С          |                |              |                  |           |       |       |          |
|---|---------------|-------------|------------|----------------|--------------|------------------|-----------|-------|-------|----------|
| 2 | Country*      | First Name* | Last Name* | Company*       | Phone*       | Address 1*       | Address 2 | City* | State | Zip Code |
| 3 | United States | John        | Doe        | My Company     | 000-000-0000 | 1234 Anywhere St |           | City  | ST    | 00000    |
| 4 | United States | Janet       | Doe        | My 2nd Company | 000-000-0000 | 234 Anywhere St  | 2nd Fl    | City  | ST    | 00000    |
| 5 | United States | Jennifer    | Doe        | My 3rd Company | 000-000-0000 | 345 Anywhere St  |           | City  | ST    | 00000    |
| 6 | United States | Jim         | Doe        | My 4th Company | 000-000-0000 | 456 Anywhere St  |           | City  | ST    | 00000    |
| 7 | United States | Julie       | Doe        | My 5th Company | 000-000-0000 | 567 Anywhere St  |           | City  | ST    | 00000    |

After filling in all your locations, click the upload arrow  $\perp$  next to "Upload Addresses" and select your file. **Please note:** the import will only work with spreadsheets matching the format of the downloaded template file.

After a successful import, the screen will move to the Items page, which shows the list of locations in rows, and the corresponding items in columns.

To ship to locations already in the system, click the "Add from Address Books" button to open the address book screen.

**Please Note**: As addresses in the corporate address book may require additional fields to be filled in, you must add the missing fields during the checkout process otherwise it will not let you proceed to the next step.

All addresses require a value to be entered in the following fields for checkout:

- First Name
- Last Name
- Company
- Phone
- Address Line 1
- City
- State (US)
- Zip Code (US)

JUUL

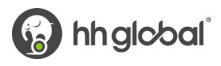

| 0                                               | 2                   | 3                       |                        |                    |
|-------------------------------------------------|---------------------|-------------------------|------------------------|--------------------|
| Upload                                          | Items               | Payment                 |                        | Checkout           |
| Shopping Cart                                   |                     |                         | Enable Single Addre    | ss Shipping Clear  |
|                                                 |                     | JUUL 4-Facing Dual Posi | JUUL 6-Facing Metal Me |                    |
|                                                 |                     | Copy to all             | Copy to all            | Shipping Methods   |
| Store Manager United States Lawton OK 73505 262 | 20 W Gore Blvd      | 6<br>USD \$49.03        | 3 ×<br>USD \$125.00    | Calculate Shipping |
| Store Manager United States West Covina CA 9179 | 0 1333 W Merced Ave | 6 ×<br>USD \$49.03      | 3 ×<br>USD \$125.00    | Calculate Shipping |
|                                                 |                     |                         |                        |                    |

**Note:** If you want to send none (or 0) to a location then you must select the "X" to the right of the quantity. The application will NOT allow you to enter zero for an item and/or location.

Once you have entered and confirmed the shipping addresses and quantities for each is correct, click **"Calculate Shipping"** on the bottom of the screen. The application will calculate shipping for all products based applicable shipping method and will return a ship-to price. If all is correct, click **"Next"** on the bottom of the page to proceed to the **Payment** page.

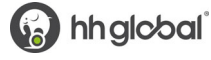

#### SINGLE ADDRESS SHIPPING

You can input a new address, or you can click on **Open Address Book** to select a shipping location from the Corporate Address book or your Personal Address Book.

| Ø                             | 2        | 3           | )          | 4                       |
|-------------------------------|----------|-------------|------------|-------------------------|
| Items                         | Shipping | Payme       | ent        | Checkout                |
| Shipping Address              |          |             |            | Open Address Book Clear |
| Country *                     |          |             |            |                         |
| United States                 |          |             |            |                         |
| First Name *                  |          | Last Name * |            |                         |
| Test                          |          | User        |            |                         |
| Company *                     |          |             |            |                         |
| HH Global                     |          |             |            |                         |
| Address 1 *                   |          |             |            |                         |
| 203 N. LaSalle Street         |          |             |            |                         |
| Address 2                     |          |             |            |                         |
|                               |          |             |            |                         |
| City *                        | State *  |             | Zip Code * |                         |
| Chicago                       | Illinois | ~           | 60601      |                         |
| Phone *                       |          |             |            |                         |
| 1111111111                    |          |             |            |                         |
| Shipping Comments             |          |             |            |                         |
| Shipping Comments Helper Text |          |             |            |                         |
|                               |          |             |            |                         |
|                               |          |             |            |                         |
|                               |          | Subtotal    |            | USD \$4.00              |
|                               |          | Тах         |            | USD \$0.33              |
|                               |          | TOTAL       |            | USD \$4.33              |

#### CORPORATE AND PERSONAL ADDRESS BOOK

The JUUL VALO site offers two types of address books to make the process easier to complete.

The **Corporate Address Book** is a set of pre-loaded addresses covering the complete, nationwide list of locations. It is the one source of truth that is maintained and used in POS Buys. During the checkout process, users can search and select an address from the corporate address book.

The **Personal Address Book** is a user level address book you can manage. We recommend using it for one-off addresses that are used infrequently.

On the address book selection screen, you can choose Corporate Address Book to see a list of all the shipping addresses from JUUL, or Personal Address Book to see only the shipping addresses you have saved in your User Profile. To narrow the list of displayed addresses, enter the desired criteria in the Search By area and click Search.

To search by the company name, enter the name under Company and click search.

| Search by  |       |              |   | Corporate Address Book Personal Add                                                                                              | lress Book                                                                                                    | ×          |
|------------|-------|--------------|---|----------------------------------------------------------------------------------------------------|----------------------------------------------------------------------------------------------------|------------|
| Country    |       |              | ~ | Store Manager<br>#1 FOOD 4 MART 729 SW 185th Ave Aloha,<br>OR 97003 00139000001jYGMRAA4 Customer<br>(Reporting)                  | Store Manager<br>#1 Market 1888 SE Sedgwick Rd Port<br>Orchard, WA 98366 0013900001dFrxHAAS<br>Customer (Reporting)               |            |
| First Name | ı     | ast Name     |   | (repercently)                                                                                                    | content (reporting)                                                                                                    | 1          |
|            |       |              |   | Store Manager<br>#1 TOBACCO 7204 Gb Alford Hwy Holly<br>Springs, NC 27540 0013900001cH5raAAC                                     | Store Manager<br>#105 SAUGUS NP ORD 26954 Seco Canyon<br>Rd Saugus, CA 91350 0013900001jYBXNAA4                                   | 6 <u>1</u> |
| Company    |       |              |   | Customer (Reporting)                                                                                                    | Customer (Reporting)                                                                                                    | 12         |
| Address 1  |       |              |   | Store Manager<br>#1148 FABER COE & GREGG INC 2955 Market<br>St Philadelphia, PA 19104<br>0013900001jXykTAAS Customer (Reporting) | Store Manager<br>#1221 FABER COE - NEWS CAFE 100 Laurel<br>Hill Ave Secaucus, NJ 07094<br>0013900001jY0BZAA0 Customer (Reporting) |            |
| Address 2  |       |              |   | Store Manager<br>#1232 FABER COE & GREGG INC 100<br>Middlesex Tyke Iselin, NJ 08830<br>0013900001 JXymDAAS Customer (Reporting)  | Store Manager<br>#126 FABER COE - HOBOKEN STA 1 Hudson<br>PI Ste G Hoboken, NJ 07030<br>0013900001/J%GEAAD Customer (Reporting)   |            |
| Address 3  |       |              |   |                                                                                                    |                                                                                                    |            |
|            |       |              |   | Store Manager<br>#1250 FABER COE & GREGG 2 Wallace Cir<br>Princeton Jct, NJ 08550 0013900001kaAdgAAE                             | Store Manager<br>#1253 FABER COE & GREGG INC 800 Sloan<br>Ave Mercerville, NJ 08619                                               |            |
| Address 4  |       |              |   | Business Closed                                                                                                    | 0013900001jY4QmAAK Business Closed                                                                                                |            |
| City       | State | Zip Code     |   | Store Manager<br>#1378 FABER COE & GREGG INC 200 E Front<br>St Wilmington, DE 19801                                              | Store Manager<br>#305 BLUEOX MARKET-ITHACA 1321 Dryden<br>Pd Ithaca, NY 14850 00139000011/2012400                                 |            |
|            |       |              |   | 0013900001jXvYdAAK Customer (Reporting)                                                                                          | Customer (Reporting)                                                                                                    | -          |
| Phone      |       | Mobile Phone |   | Previous 1 2                                                                                                    | 3 9145 Next                                                                                                    |            |
|            |       |              |   |                                                                                                    |                                                                                                    |            |
| Email      |       |              |   | Ok                                                                                                    | Cancel                                                                                                    |            |

Once you have entered and confirmed the shipping address is correct, click **Next** to proceed to the **Delivery** page.

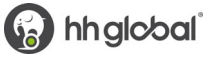

### PLACE AN ORDER DELIVERY METHODS

Based on your user group, you will be displayed up to three different Shipping Methods (FedEx). Most of the users will be displayed one method only, and that is FedEx Ground.

| you are placing                                                                                     | a large order, plea<br>accept the | se ensure that your<br>e total quantities on t | receiving location ca<br>the order. | n appropriately                                   |
|----------------------------------------------------------------------------------------------------|-----------------------------------|------------------------------------------------|-------------------------------------|---------------------------------------------------|
| <b>V</b><br>Items                                                                                   | Shipping                          | 3<br>Delivery                                  | 4<br>Payment                        | 5<br>Checkout                                     |
| OOSE Delivery Met<br>st Order<br>Market<br>18 SE Sedgwick Rd<br>10 Ordhard, WA, 98366<br>ted States | thod                              | • F                                            | edEx Ground                         | USD \$7.39                                        |
| 0) 895-1601                                                                                         |                                   | Subtotal<br>Shipping Total<br><b>TOTAL</b>     |                                     | USD \$400.00<br>USD \$7.39<br><b>USD \$407.39</b> |
| ontinue Shopping                                                                                    |                                   |                                                |                                     | Back Next                                         |

Once you have selected your delivery method, click **Next** to proceed to the **Payment** page.

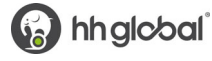

### **ORDER APPROVALS**

All Orders with an item quantity  $\geq$  500 with exception to Buffer and Backbar User Groups require approval. Once you have calculated your shipping, confirmed payment and clicked "**Checkout**" – You will be taken to the Order Confirmation page which will display that the order is pending approval in red.

| If you are placing a large order, p<br>accept                              |                                                                       | r, please ensue<br>pt the total o | nsure that your receiving location can appropriately<br>al quantities on the order. |                     |              |
|----------------------------------------------------------------------------|-----------------------------------------------------------------------|-----------------------------------|-------------------------------------------------------------------------------------|---------------------|--------------|
| 0                                                                          | Ø                                                                     |                                   | 0                                                                                   | 0                   | 9            |
| Items                                                                      | Shipping                                                              |                                   | Delivery                                                                            | Payment             | Checkout     |
| Shipping Address                                                           |                                                                       | Delivery                          |                                                                                     | Payment Information | on           |
| Test Order                                                                 |                                                                       | FedEx Ground                      |                                                                                     | Bill to My Account  |              |
| #1 Market<br>1888 SE Sedgwick Rd<br>Port Orchard, WA, 98366<br>V<br>Change |                                                                       | Change                            |                                                                                     | Change              |              |
| Ite                                                                        | m Description                                                         |                                   | Quantity                                                                            | Price               | Subtotal     |
| Book having Stat                                                           | ding Approval<br>Lisfying Shelf Talker<br>J COLD0013<br>upjUUL- FIELD |                                   | 500                                                                                 | USD \$0.80          | USD \$400.00 |
| Change                                                                     |                                                                       |                                   |                                                                                     |                     |              |
|                                                                            |                                                                       |                                   | Subtotal                                                                            |                     | USD \$400.00 |
|                                                                            |                                                                       |                                   | Shipping Total                                                                      |                     | USD \$7.39   |
|                                                                            |                                                                       |                                   | TOTAL                                                                               |                     | USD \$407.39 |
| Continue Shopping                                                          |                                                                       |                                   |                                                                                     |                     | Back         |

| Order confirmation                                                                                                    |                  |                                                             |            |               |
|----------------------------------------------------------------------------------------------------|------------------|-------------------------------------------------------------|------------|---------------|
| der                                                                                                    |                  | Ordered by<br>Internal Tester1<br>christopher.jordan@hhglob | al.com     |               |
| tipping Address<br>st Order<br>I Market<br>188 25 sedgwick Rd<br>vt Orchard, WA 98366<br>nited States<br>60) 895-1601 |                  |                                                             |            |               |
| tem                                                                                                    | Line Item Status | Quantity                                                    | Price      | Sub           |
| atisfying Shelf Talker<br>oL00013<br>JUL - FIELD<br>ending Approval                                                   | In Progress      | 500                                                         | USD \$0.80 | USD \$400.00  |
| edEx Ground                                                                                                    |                  |                                                             |            | USD \$7.39    |
| yment Information                                                                                                    |                  |                                                             | TOTAL      | 1150 \$407 20 |

# PAYMENT METHOD BILL TO MY ACCOUNT

Bill to My Account is the payment method enabled. Click **Next** to proceed to the Checkout Confirmation screen.

| Items              | Shipping | 3<br>Payment       | 4<br>Checkout                |
|--------------------|----------|--------------------|------------------------------|
| Payment method     |          |                    |                              |
| Bill to My Account |          | Bill to My Account |                              |
|                    |          | Subtotal<br>TOTAL  | USD \$435.00<br>USD \$435.00 |
| Continue Shopping  |          |                    | Back                         |

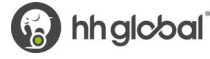

# FINALIZE YOUR ORDER

On the Checkout page, you can review and change all your order information before clicking **Checkout** which will route your order for processing.

| <b>D</b> Items                                                    | Shipping                                                                    | Payn                         | nent        | Checkout                     |
|-------------------------------------------------------------------|-----------------------------------------------------------------------------|------------------------------|-------------|------------------------------|
| Shipping Addres                                                   | s                                                                           | Payment Inform               | nation      |                              |
| JUUL Test<br>Test<br>52 Main Street<br>Los Angeles, CA, 6600<br>V | D                                                                           | Bill to My Account<br>Change |             |                              |
| Change                                                            | Item Description                                                            | Quantity                     | Price       | Subtotal                     |
|                                                                   | CTU 9F Onboarding<br>SKU MKT2367<br>Group JULE - BUTTER (ADMIN)             | 5                            | USD \$47.00 | USD \$235.00                 |
|                                                                   | JUUL 2021 2F Stackable CTU US<br>SKU MKT6479<br>Group JULL - BUFFER (ADMIN) | 5                            | USD \$40.00 | USD \$200.00                 |
| Change                                                            |                                                                             |                              |             |                              |
|                                                                   |                                                                             | Subtotal<br>TOTAL            |             | USD \$435.00<br>USD \$435.00 |
| Continue Shopping                                                 |                                                                             |                              |             | Back Checkout                |

An Order Confirmation screen will appear with the option to print on the bottom right corner.

You will also receive an email copy of your order confirmation at the email address on your account. If you need to contact JUUL's Commerce Support regarding the order for any reason, please reference your order number.

| Details          |                        | Ordered by                                                                            | 0                                                                                                    |
|------------------|------------------------|---------------------------------------------------------------------------------------|----------------------------------------------------------------------------------------------------|
| IN PROGRESS      |                        | Test User Cor                                                                         | nmerce                                                                                                    |
| INTRODIESS       |                        | Test.User.Cor                                                                         | nmerce@BF.HHGlobal.com                                                                                                    |
|                  |                        |                                                                                       |                                                                                                    |
|                  |                        |                                                                                       |                                                                                                    |
|                  |                        |                                                                                       |                                                                                                    |
|                  |                        |                                                                                       |                                                                                                    |
|                  |                        |                                                                                       |                                                                                                    |
|                  |                        |                                                                                       |                                                                                                    |
| Line Item Status | Quantity               | Price                                                                                 | Sub                                                                                                    |
| In Progress      | 2                      | 1150 \$2.66                                                                           | 1150 \$7.09                                                                                                    |
| Infridgress      | 5                      | 030 \$2.00                                                                            | 030 \$7.56                                                                                                    |
|                  |                        |                                                                                       | USD \$15.22                                                                                                    |
|                  |                        |                                                                                       |                                                                                                    |
|                  |                        | TOTAL                                                                                 | USD \$23.20                                                                                                    |
|                  |                        |                                                                                       |                                                                                                    |
|                  |                        |                                                                                       |                                                                                                    |
|                  |                        |                                                                                       |                                                                                                    |
|                  |                        |                                                                                       |                                                                                                    |
|                  | Details<br>IN PROGRESS | Details       IN PROGRESS       Line Item Status     Quantity       In Progress     3 | Details       Ordered by         IN PROGRESS       Test User Construction         Line Item Status       Quantity       Price         In Progress       3       USD \$2.66 |

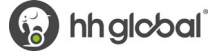

Once the order has shipped or partially shipped, the user will be notified via email with the tracking details.

| ORDER UPDATED       |                                    |                                      |                     |                                 |
|---------------------|------------------------------------|--------------------------------------|---------------------|---------------------------------|
| ORDER #PO2362887704 |                                    | STATUS                               |                     |                                 |
| Sully Candelario    |                                    | In Progre     Partially     Complete | es<br>Shipped<br>Ed |                                 |
| SHIPPING ADDRESS    |                                    | BILLING AD                           | DRESS               | ******                          |
|                     |                                    |                                      |                     |                                 |
| Item                | Line Item<br>Status                | Quantity                             | Price               | Su                              |
| Item                | LineItem<br>Status<br>In Progress  | Quantity<br>1                        | Price<br>USD \$5.93 | Su<br>U SD \$5.9                |
| Item                | Line Item<br>Status<br>In Progress | Quantity<br>1<br>500                 | Price<br>USD \$5.93 | Su<br>U SD \$5.9<br>U SD \$55.0 |

# VIEW AND COPY PREVIOUS ORDERS

To access a list of all non-bulk orders you have placed, hover over the menu icon and select **Order History.** 

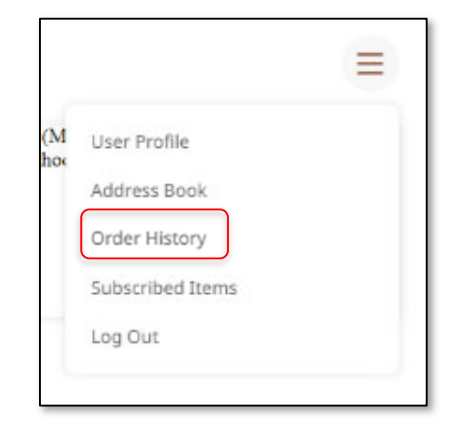

On the **Order History** screen, you can **filter** order by date or status or search by keyword.

| Date Range        |   | Order History  |            |             |              |    |
|-------------------|---|----------------|------------|-------------|--------------|----|
| 5/3/2022          |   | -              |            |             |              | 6  |
| 5/6/2022          | Ē | Order Number   | Order Date | Order Total | Order Status |    |
| Order Status      |   |                |            |             | <b></b>      | -  |
| In Progress       |   | #PO3274627745  | 5/6/2022   | USD \$0.00  | COMPLETED    | Те |
| Partially Shipped |   |                |            |             |              |    |
| Completed         |   | #PO3265834584  | 5/4/2022   | USD \$0.00  | CANCELLED    | Те |
| Invoiced          |   |                |            |             |              |    |
| Canceled          |   | #PO3254002215  | 5/3/2022   | USD \$0.00  | CANCELLED    | Te |
| Order Number      |   | WI OSESTOLE IS | SISTECT    | 000 40.00   | CHICELED     |    |
|                   |   |                |            |             |              |    |
|                   |   |                |            |             |              |    |
| Product name      |   |                |            |             |              |    |
|                   |   |                |            |             |              |    |
|                   |   |                |            |             |              |    |
| Description       |   |                |            |             |              |    |
|                   |   |                |            |             |              |    |
|                   |   |                |            |             |              |    |
| Ordered by        |   |                |            |             |              |    |
|                   | ~ |                |            |             |              |    |
|                   |   |                |            |             |              |    |
| Search            | / | /              |            |             |              |    |

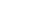

#### **ORDER HISTORY DETAILS**

Click Q View Details to bring up an order's confirmation screen, which lists all the included items.

At the bottom of the screen, click the shopping cart to add all these items to your cart, or the print button to print the screen.

| Chicago, IL 60601<br>United States<br>8018759856                                                |                   |          |            | X           |
|-------------------------------------------------------------------------------------------------|-------------------|----------|------------|-------------|
| Item                                                                                            | Line Item Status  | Quantity | Price      | Sub         |
| WR Divot Tool<br>BF-296-0022                                                                    | Tracking Received | 5        | USD \$2.89 | USD \$14.45 |
| Tracking Received                                                                               |                   |          |            | USD \$0.00  |
| Payment Information Payment method: Bill to My Company Code: 1000 GL Code: Territory: MRM IO #: | r Account         | то       | TAL        | USD \$14.45 |
| ł                                                                                               |                   |          |            | •           |

### **INVENTORY TRANSFERS**

To request inventory of a product that is "Out of stock" for your User Group. Go to the item detail page and select your User Group. Then click on **Inventory Request** button.

|                   | Single Price Shelf TalkerPricing Tear Strip<br>MKT5819                                        |
|-------------------|-----------------------------------------------------------------------------------------------|
| 11111111          | Price<br>USD \$3.20<br>User Group<br>PortalDemo2 Brown-Forman V                               |
| 22222222          | Items in Stock<br>0<br>Min Quantity                                                           |
| 3 3 3 3 3 3 3 3 3 | 1<br>There your email address to be notified<br>when this item is back in stock.<br>Subscribe |
|                   |                                                                                               |

A request inventory form will open. Under "Requested Quantity" input the quantity of inventory you need transferred and add any additional comments under the "Comment" section.

| Group          | Approvers                                    | Available | Requested Quantity | Comment |
|----------------|----------------------------------------------|-----------|--------------------|---------|
|                | Can.User@b-f.com                             |           |                    |         |
| BF-InvTransfer | FAhmed@inwk.com                              | Yes       | 1                  |         |
|                | DKarrington@inwk.com<br>KS.Test.User@b-f.com |           |                    | h       |

### **BULK ORDERING**

To go to Bulk Ordering, hover over the menu icon and select **Bulk Ordering.** 

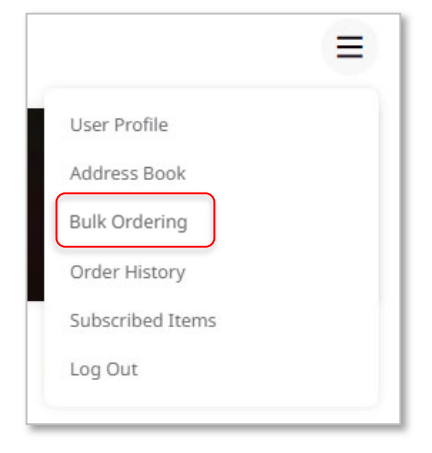

A user can begin Bulk Order using two methods: (1) Clicking "Start" after selecting the Inventory Group (if applicable) and adding a Name for the Order which will direct the user via on-screen Bulk Order experience (2) click on the **Import** button to upload the template to proceed with an offline Excel template to begin the Bulk Order.

| Create new Bulk                 | Order                        |                   |                 |
|---------------------------------|------------------------------|-------------------|-----------------|
| Select an Inventory Group (if a | applicable), enter Bulk Orde | r Name, and click | Start or Import |
| JUUL - BUFFER (ADMIN) $$        | Bulk Order Name              | Start             | Import          |
|                                 |                              |                   |                 |

#### STARTING A BULK ORDER USING THE "START" BUTTON

Once "start" is selected the user will be presented the Bulk Ordering page where the user can add quantities next to the products they'd like to purchase and select ship-to locations. The user is presented couple of options. (1) Select Category and (2) Inventory Group (if applicable).

To begin ordering, it is <u>a best practice for the user to</u> **first Add Location by clicking on "+ Add Location**". Once the user clicks on "**Add Location**" the user will be presented a screen to select an address. The user can select an address from the Corporate Address Book, their Personal Address Book, Add New Address, or use the <u>Multiple Address</u> Upload.

If the user prefers to use the Multiple Address Upload option, then please follow instructions from the <u>Multiple Address Shipping</u> section on this page for further details.

| Corporate Address B Personal Address Book New               | Address Copy Previous Address Multiple Address Upl           |
|-------------------------------------------------------------|--------------------------------------------------------------|
| <b>Store Manager</b>                                        | Store Manager                                                |
| #1 FOOD 4 MART 729 SW 185th Ave Aloha, OR 97003             | #1 Market 1888 SE Sedgwick Rd Port Orchard, WA 98366         |
| 0013900001jYGMRAA4 Customer (Reporting)                     | 0013900001dFrxHAAS Customer (Reporting)                      |
| Store Manager                                               | Store Manager                                                |
| #1 TOBACCO 7204 Gb Alford Hwy Holly Springs, NC 27540       | #105 SAUGUS NP ORD 26954 Seco Canyon Rd Saugus, CA 91350     |
| 0013900001cH5raAAC Customer (Reporting)                     | 0013900001jYBXNAA4 Customer (Reporting)                      |
| Store Manager                                               | Store Manager                                                |
| #1148 FABER COE & GREGG INC 2955 Market St Philadelphia, PA | #1221 FABER COE - NEWS CAFE 100 Laurel Hill Ave Secaucus, NJ |
| 19104 0013900001jXykTAAS Customer (Reporting)               | 07094 0013900001jY0BZAA0 Customer (Reporting)                |

Once all the locations have been added, the user can begin with the 2<sup>nd</sup> step which is to add products. To view the products on screen, the user must click "Select Category". Once the categories are filtered, the products will appear within each category.

The user can also search for products using the "search bar" on the top of the screen.

|                                          | St Buik Oluc                                                            | er #2"                                                           |                |                       |
|------------------------------------------|-------------------------------------------------------------------------|------------------------------------------------------------------|----------------|-----------------------|
| Select category JUUL -                   | BACKBAR                                                                 | <ul> <li>Showing 1-6 of 86 results for</li> </ul>                | or × "MKT"     | Selected items only + |
| Products                                 | Store Manager<br>#1 FOOD 4 MART<br>729 SW 185th Ave<br>Aloha, OR, 97003 | Store Manager<br>#305 BLUEOX MARKET-<br>ITHACA<br>1321 Dryden Rd | + Add Location | Sub Total             |
| Adapter EFI Im<br>MKT4701<br>USD \$2.00  | 2<br>USD \$4.00                                                         | 5<br>USD \$10.00                                                 |                | Qty: 7<br>USD \$14.00 |
| clear Poster Ta<br>MKT2556<br>USD \$0.05 | 5<br>USD \$0.25                                                         | 0<br>USD \$0.00                                                  |                | Qty: 5<br>USD \$0.25  |
| EFI 4-way Pow<br>MKT4698<br>USD \$60.00  | 0<br>USD \$0.00                                                         | 0<br>USD \$0.00                                                  |                | Qty: 0<br>USD \$0.00  |
| EFI Attachmen<br>MKT4695<br>USD \$31.00  | 0<br>USD \$0.00                                                         | 0<br>USD \$0.00                                                  |                | Qty: 0<br>USD \$0.00  |
| EFI Attachmen<br>MKT4696<br>USD \$56.00  | 0<br>USD \$0.00                                                         | 0<br>USD \$0.00                                                  |                | Qty: 0<br>USD \$0.00  |
| Total                                    | USD \$34.25                                                             | LISD \$50.00                                                     |                | USD 694 25            |

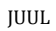

#### **ENTERING QUANTITIES**

Once the products are added along with the locations, the user then can begin entering quantities next to the products they'd like to purchase and add as many Ship-To addresses as required.

| 器 Select category JUUL -                 | BACKBAR ~                                                               |                | Selected items only +  |
|------------------------------------------|-------------------------------------------------------------------------|----------------|------------------------|
| Products                                 | Store Manager<br>#1 FOOD 4 MART<br>729 SW 185th Ave<br>Aloha, OR, 97003 | + Add Location | Sub Total              |
| Adapter EFI Im<br>MKT4701<br>USD \$2.00  | 0<br>USD \$0.00                                                         |                | Qty: 0<br>USD \$0.00   |
| Clear Poster Ta<br>MKT2556<br>USD \$0.05 | 5<br>USD \$0.25                                                         |                | Qty: 5<br>USD \$0.25   |
| EFI 4-way Pow<br>MKT4698<br>USD \$60.00  | 5<br>USD \$300.00                                                       |                | Qty: 5<br>USD \$300.00 |
| EFI Attachmen<br>MKT4695                 | 5                                                                       |                | Qty: 5<br>USD \$155.00 |
| Total                                    | USD \$455.25                                                            |                | USD \$455.25           |

The user can also filter the view to only display the products that have been selected (with quantities) by clicking on the toggle button on the top right-hand side of the screen "**Selected items only**"

| B Select category JUUL -                                 | BACKBAR ~                                                               |                | Selected items only +  |
|----------------------------------------------------------|-------------------------------------------------------------------------|----------------|------------------------|
| Products                                                 | Store Manager<br>#1 FOOD 4 MART<br>729 SW 185th Ave<br>Aloha, OR, 97003 | + Add Location | Sub Tota               |
| vailable: 50<br>Clear Poster Ta<br>MKT2556<br>USD \$0.05 | 5<br>USD \$0.25                                                         |                | Qty: 5<br>USD \$0.25   |
| EFI 4-way Pow<br>MKT4698<br>USD \$60.00                  | 5<br>USD \$300.00                                                       |                | Qty: 5<br>USD \$300.00 |
| EFI Attachmen<br>MKT4695                                 | 5                                                                       |                | Qty: 5<br>USD \$155.00 |
| USD \$31.00                                              | USD \$155.00                                                            |                |                        |
| Total                                                    | USD \$455.25                                                            |                | USD \$455.25           |

#### CHECKOUT

Once the user is ready to proceed forward, they must click on "Checkout" for the application to **calculate shipping**. The user can also add any shipping comments which will be sent to the warehouse or POD vendor.

| Bulk order "Test Bulk Order"                                                                         |                             |              |
|----------------------------------------------------------------------------------------------------|-----------------------------|--------------|
| Store, Manager, #1 FOOD 4 MART, 729 SW 185th Ave, Aloha, OR, 97003, United States Calculate Shipping | ORDER SUMMARY<br>Sub Total  | USD \$455.25 |
| Shipping Comments<br>Shipping Comments Helper Text                                                   | SHIPPING<br>Shipping Total  | USD \$0.00   |
|                                                                                                    | TOTAL                       | USD \$455.25 |
|                                                                                                    | Back Calculate All Shipping | Submit       |

Based on your user group, you may be presented more than one shipping method. Select the FedEx Delivery Method to proceed and click **"Submit**" to place an order.

| Bulk order "Test Bulk Order"<br>Store, Manager, #1 FOOD 4 MART, 729 SW 185th Ave, Aloha, OR, 97003, United States<br>FedEx Ground USD \$11.47 | ORDER SUMMARY<br>Sub Total          | USD \$455.25                |
|----------------------------------------------------------------------------------------------------|-------------------------------------|-----------------------------|
| FedEx Ground USD \$11.47         FedEx Priority Overnight USD \$36.44         FedEx 2 day USD \$38.29         Shipping Comments Helper Text   | SHIPPING<br>Shipping Total<br>TOTAL | USD \$11.47<br>USD \$466.72 |
|                                                                                                    | Back                                | Submit                      |

#### **BULK ORDER APPROVALS**

All Bulk Orders with an item quantity ≥ 500 with exception to Buffer and Backbar User Groups require approval. Once you have calculated your shipping and clicked "**Submit**" – You will be presented a message that the order is requiring approval. Once the order has been approved, you will receive order confirmation email.

| JUUL                                                                         |                                                                                               |                                                 | <b>≥</b> ≡  |
|------------------------------------------------------------------------------|-----------------------------------------------------------------------------------------------|-------------------------------------------------|-------------|
| Bulk order "BULK Orde                                                        | r Test - Field" <mark>Pendi</mark> i                                                          | ng Approval                                     |             |
| Store, Manager, #1 FOOD 4 MART, 729 SW 185th Av<br>FedEx Ground USD \$6.85 ~ | e, Aloha, OR, 97003, United States                                                            | ORDER SUMMARY<br>Sub Total                      | USD \$47.05 |
| Shipping Comments<br>THIS IS A TEST                                          | ഭ്                                                                                            | SHIPPING<br>Shipping Total                      | USD \$6.85  |
|                                                                              | Bulk Order BULK Order T<br>pending approval. Confir<br>will be sent later when or<br>approved | rést - Field ×<br>mation emails<br>rder will be | Submit      |

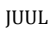

#### STARTING A BULK ORDER USING THE "IMPORT" OPTION

After you have selected an applicable Inventory Group and given a name to the Bulk Order, you will select "**Import**" where the user can download the template, **<u>BulkOrderingConfiguration</u>** and import back the completed template.

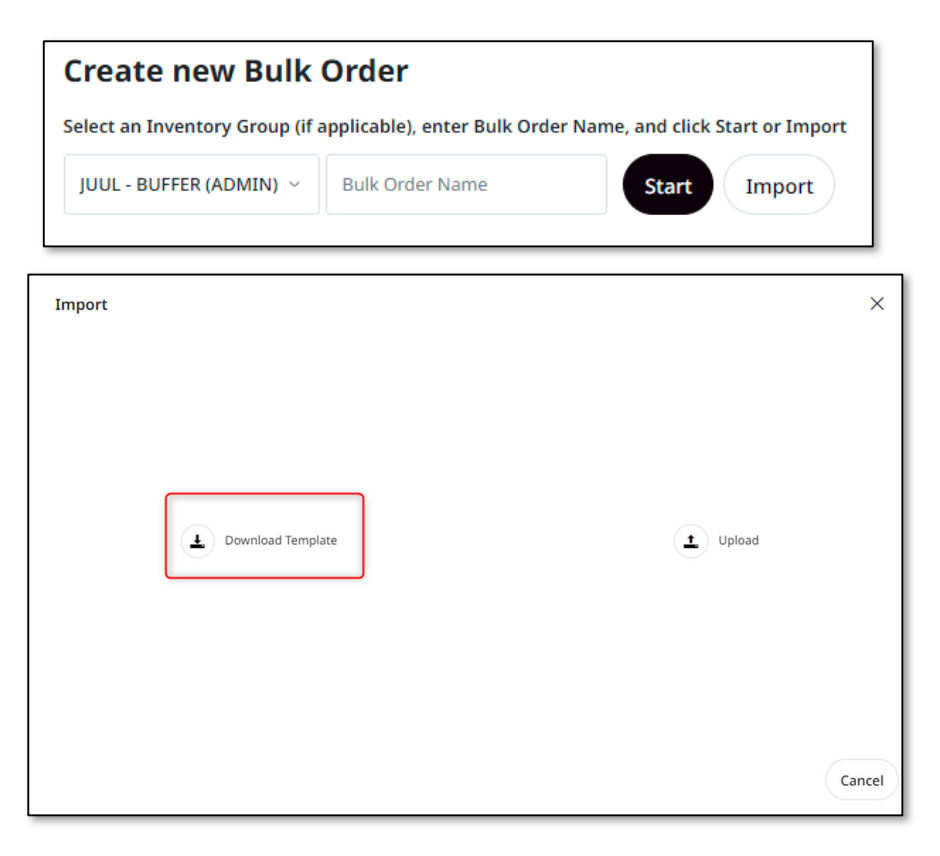

Let's begin by downloading the template and completing the template which you'll import back to the system to complete Bulk Ordering.

#### Step 1: Open the excel template. Reference below screen shot.

Quick Tip: Use the above link to download the Bulk Order Template: BulkOrderingConfiguration

| A                   | В        | С           | D          | E        | F      | G          | н         | I.    | J     | к        |
|---------------------|----------|-------------|------------|----------|--------|------------|-----------|-------|-------|----------|
| InternalLocationId* | Country* | First Name* | Last Name* | Company* | Phone* | Address 1* | Address 2 | City* | State | Zip Code |
|                     |          |             |            |          |        |            |           |       |       |          |
|                     |          |             |            |          |        |            |           |       |       |          |
|                     |          |             |            |          |        |            |           |       |       |          |
|                     |          |             |            |          |        |            |           |       |       |          |

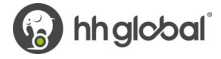

#### Step 2: Populate the Template, Locations

- The Excel template has two worksheets: Locations and Products.
- Begin by populating the Locations.
- InterLocationID: This will be the location ID that you assign for this specific address. E.g., Freaky's Thornton, 9140 Washington St, Thornton, CO, 80229 will be 1 or any other value you want to assign. Best Practice will be to start with 1 for the address on the 1<sup>st</sup> row.
- Enter in all your **shipping addresses**, one location per line. You'll need to be sure all fields with a red asterisk are filled in or the import will fail.
- **Important Note**: Ensure the City and State cells does **NOT** have an extra space before entering the city and state, and that the zip code is five digits.
  - The State field will be **ISO-2**. Which means it must be abbreviated to two alpha characters.
- When entering the phone number, please be sure to enter only digits, parenthesis, or a + sign
- Valid examples include (000) 000-0000, or 000-000-0000. The phone field will not accept decimals.
- The Country field will offer a dropdown

| InternalLocationId* | Country*      | First Name* | Last Name* | Company*                 | Phone*     | Address 1*         | Address 2 | City*            | State | Zip Code |
|---------------------|---------------|-------------|------------|--------------------------|------------|--------------------|-----------|------------------|-------|----------|
| 1                   | United States | Store       | Manager    | Freaky's Thornton        | 1111111111 | 9140 Washington St |           | Thornton         | со    | 80229    |
| 2                   | United States | Store       | Manager    | Freaky's Platte Springs  | 1111111111 | 308 E Platte Ave   |           | Colorado Springs | со    | 80903    |
| 3                   | United States | Store       | Manager    | Freaky's Academy Springs | 1111111111 | 1714 Brookwood Dr  |           | Colorado Springs | со    | 80918    |
| 4                   | United States | Store       | Manager    | Freaky's N Lakewood      | 1111111111 | 155 Wadsworth Blvd |           | Lakewood         | со    | 80226    |
| 5                   | United States | Store       | Manager    | Freaky's E Colfax        | 1111111111 | 5701 E Colfax Ave  |           | Denver           | СО    | 80220    |
| 6                   | United States | Store       | Manager    | Freaky's Arvada          | 1111111111 | 10050 Ralston Rd   |           | Arvada           | со    | 80004    |
| 7                   | United States | Store       | Manager    | ALTA CONVENIENCE 6128    | 1111111111 | 2507 E Platte Ave  |           | Colorado Springs | со    | 80909    |
| 8                   | United States | Store       | Manager    | Freaky's North Denver    | 1111111111 | 5136 W 41st Ave    |           | Denver           | со    | 80212    |

#### Step 3: Populate the Template, Products

- Once the Locations portion is complete, move on the 2<sup>nd</sup> tab of the template which is "Products"
- Enter in all applicable products and its quantities by location.
- The key to this section is that you MUST enter the correct **InternalLocationId** as entered in the previous worksheet. You must align the products and quantities to the location.
  - If you don't need a particular product shipped to one of the locations, then that is acceptable. You don't need to enter that locationid. Reference screenshot below.

| Quantity * | InternalLocationId*                                                                    |
|------------|----------------------------------------------------------------------------------------|
| 1          | 1                                                                                      |
| 1          | 1                                                                                      |
| 1          | 2                                                                                      |
| 1          | 2                                                                                      |
| 1          | 3                                                                                      |
| 1          | 3                                                                                      |
| 1          | 4                                                                                      |
| 1          | 5                                                                                      |
| 1          | 6                                                                                      |
| 1          | 6                                                                                      |
| 1          | 7                                                                                      |
| 1          | 7                                                                                      |
| 3          | 8                                                                                      |
| 3          | 8                                                                                      |
|            | 1<br>1<br>1<br>1<br>1<br>1<br>1<br>1<br>1<br>1<br>1<br>1<br>1<br>1<br>1<br>1<br>3<br>3 |

#### Step 4: Import Completed Data for Bulk Order

After you have selected an applicable Inventory Group and given a name to the Bulk Order, you will select "**Import**" where the user can import the completed data template.

On the next screen click the upload arrow  $\stackrel{1}{\rightharpoonup}$  next to "**Upload**" and select your file.

**Please note:** the import will only work with spreadsheets matching the format of the downloaded template file.

| Import              | ×      |
|---------------------|--------|
|                     |        |
|                     |        |
|                     |        |
| L Download Template |        |
|                     |        |
|                     |        |
|                     | Cancel |

After a successful import, the screen will move to the Items page, which shows the list of locations in columns and the corresponding items with quantities in columns.

From here onwards, you can reference the on-screen Bulk Ordering process. Entering Quantities

#### BULK ORDER STATUS AND ORDER HISTORY

Bulk Orders are treated separately than non-Bulk Orders in VALO Commerce. All Bulk Orders' history will reside within the Bulk Order Category on the top right-hand side.

|   | User Profile     |  |
|---|------------------|--|
|   | Address Book     |  |
|   | Bulk Ordering    |  |
|   | Order History    |  |
|   | Subscribed Items |  |
|   | Log Out          |  |
| 5 |                  |  |

Following are the applicable statuses for Bulk Orders

**Pending** = Pending Approval (Item Qty ≥500 or Pending Fulfillment)

**Open** = Draft, Bulk Order hasn't been submitted by the user

**Completed** = Has been fulfilled and shipped out by vendor

Below is an example screenshot of Bulk Order Creation and History View. You can view and start orders from a single location.

| eate new Bulk Order                                                                                                    |                 |                       | reate new Bulk Order |          |  |  |  |  |  |
|----------------------------------------------------------------------------------------------------|-----------------|-----------------------|----------------------|----------|--|--|--|--|--|
| elect an Inventory Group (if applicable), enter Bulk Order Name, and click Start or Import Inventory Group  Bulk Order Name Start Import |                 |                       |                      |          |  |  |  |  |  |
| ect existing Bulk Order<br>Bulk Order Name                                                                                               | Group Inventory | Last Saved            | Status               |          |  |  |  |  |  |
| Backbar Bulk Test #2                                                                                                    | JUUL - BACKBAR  | 7/26/2022, 2:30:55 AM | Completed            | View     |  |  |  |  |  |
| Backbar Demo Import Test                                                                                                    | JUUL - BACKBAR  | 7/25/2022, 2:47:50 PM | Open                 | Continue |  |  |  |  |  |
| Field Test #1                                                                                                    | JUUL - FIELD    | 7/19/2022, 1:50:43 PM | Open                 | Continue |  |  |  |  |  |

# **CONTACT SUPPORT**

Please email us at <u>support.juul@hhglobal.com</u> for order inquiries or site assistance.

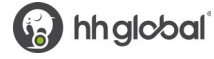